Individual submissions:

- From the user profile
  - Open the "Review" slider

| Review                                                                         |
|--------------------------------------------------------------------------------|
| Message Center                                                                 |
| Status History                                                                 |
| Note Entries                                                                   |
| Text Messages                                                                  |
| Document Retrieval                                                             |
| Program Details                                                                |
| Electronic Quarterly                                                           |
| Text Messages<br>Document Retrieval<br>Program Details<br>Electronic Quarterly |

- Select "Electronic Quarterly"
- Here you will see a list of previous submission attempts

| QUARTER 🐨  | QUEUED | SUCCESS |
|------------|--------|---------|
| FY2020: Q3 | False  | False   |
| FY2019: Q1 | False  | True    |

- If no submissions have been preformed this list will be empty
- If no submissions attempts have been performed for the quarter, they also will not show
- Color Schemes

0

- No Record No submission attempt has been made for the quarter
  - When ready, send the record for submission

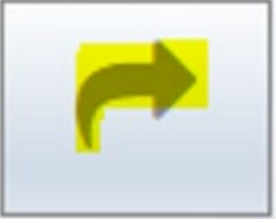

- Yellow Records are queued and ready to be sent
  - Record is queued and ready to be sent
    - While you cannot queue a record from the client profile, it may have been queued from the batch submission
  - Changes to client profiles can still be made even though the record is queued
  - When ready, send the record for submission

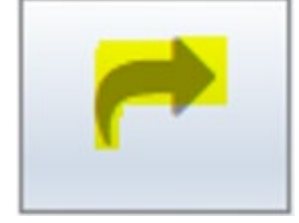

- Red A submission attempt was made, but failed
  - Failed submissions do not pass validation (either by us or the state)
  - Errors may be viewed by selecting a record and clicking on the pencil

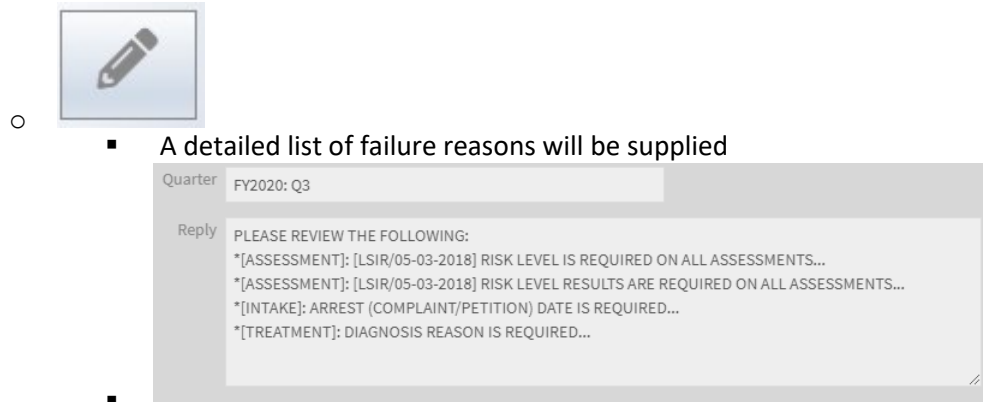

 Once reviewed, and the data fixed – the submission process will start again by submitting the record:

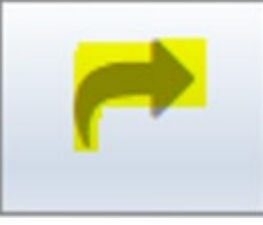

- Green A submission attempt was made, and it succeeded
  - The record passed submission validation and was successfully sent to the state
  - While there was success it is encouraged that the record be checked for thoroughness and resubmitted if necessary
- Batch Submissions:
  - From the main screen
    - Open Location Config
    - Expand the "Interfaces" Slider

| Settings                    |  |
|-----------------------------|--|
| Programs                    |  |
| Contact Information         |  |
| G Accounting                |  |
| Drug Testing                |  |
| <mark>ជ</mark> ៃ Interfaces |  |
| Electronic Quarterly        |  |

- Select "Electronic Quarterly"
- $\circ$   $\;$  You are presented a list of clients that may be eligible for submission
  - If people are missing you'll need to check the participant's profile and make sure all data is entered

- If there are extra people You'll need to check the participant's profile for erroneous data.
- Remember: All participants can be sent individually from their profile
- Color Schemes:
  - White No Action has been performed on a client
    - No submission attempts have been made
    - Data should be reviewed and verified
    - When ready, queue the record

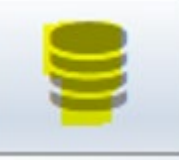

- Yellow Records are queued and ready to be sent
  - Record is queued and ready to be sent
  - Changes to client profiles can still be made even though the record is queued
  - When ready, send the record for submission

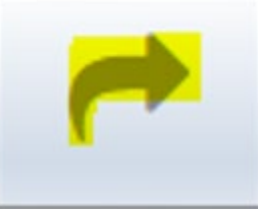

- Red A submission attempt was made, but failed
  - Failed submissions do not pass validation (either by us or the state)
  - Errors may be viewed by selecting a record and clicking on the pencil

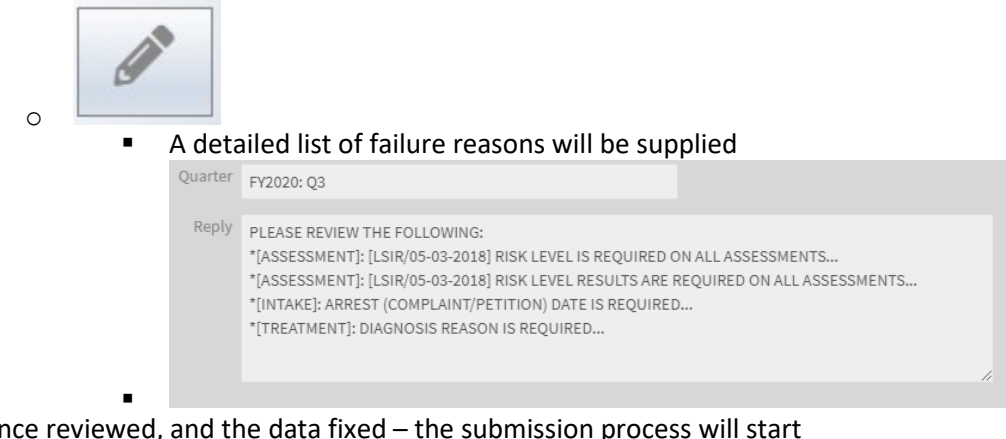

 Once reviewed, and the data fixed – the submission process will start again by queuing the record:

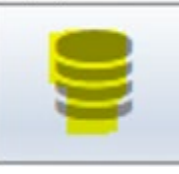

Green – A submission attempt was made, and it succeeded

- The record passed submission validation and was successfully sent to the state
- While there was success it is encouraged that the record be checked for thoroughness and resubmitted if necessary